# Getting started with GitHub & GitHub Desktop

## TUFTS DATALAB

#### SHIRLEY LI, PHD

Bioinformation Tufts Technology Services (Some Original Content by Uku-Kaspar Uustalu and Kyle Monahan)

# Content developed by

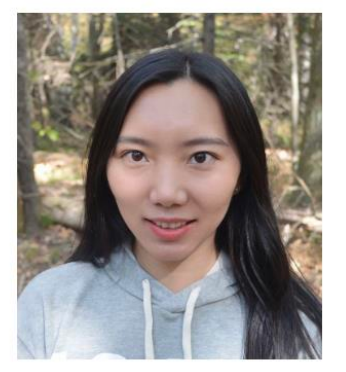

Xue (Shirley) Li Bioinformatician xue.li37@tufts.edu

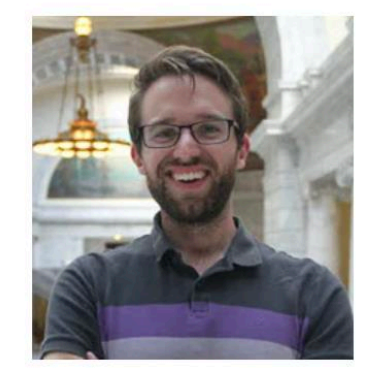

Kyle Monahan Manager of Data Science Services Kyle.Monahan@tufts.edu

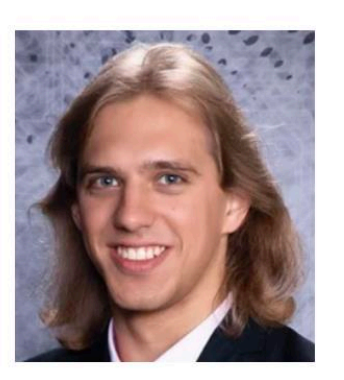

Uku-Kaspar Uustalu Senior Data Science Specialist Uku-Kaspar.Uustalu@tufts.edu

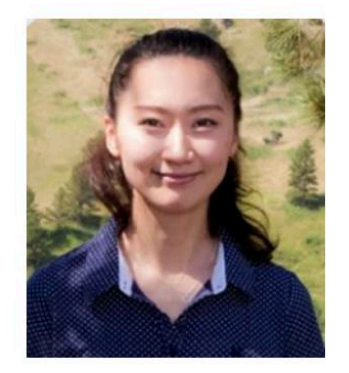

belilah Maloney Sr. High Performance Computing Specialist Delilah.Maloney@tufts.edu

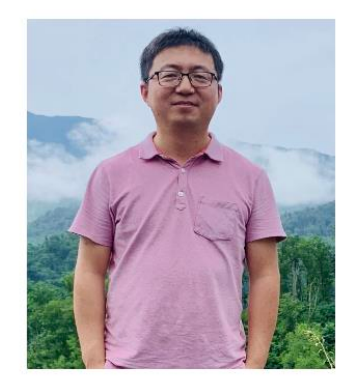

Yucheng Zhang Bioinformatics Engineer Yucheng.Zhang@tufts.edu

https://it.tufts.edu/research-technology-team

DATALAB

## Overview

- 1. Data storage vs. GitHub Repositories
- 2. Git & Github & Version Control Basics
- 3. Navigating GitHub Desktop
- 4. Resolving Merge Conflicts
- 5. Understanding Branch Workflow
- 6. Best Practices for GitHub Usage

DATALAB

# 1. Data Storage vs. GitHub Repo

## Local folder

- A local folder resides on your computer's hard drive or an attached storage device.
- No version control
- Cannot collaborate

DATALAB

## Cloud folder (e.g., Dropbox and Box)

- Stored on servers accessible over the internet, allowing files to be accessed from multiple devices and locations.
- Basic version history is available (snapshot)
- Collaboration
- Synchronization: Files stored in cloud folders can be synchronized across all devices linked to the same cloud account. Changes made in one device will automatically update across all devices, ensuring consistency.

# A local copy of a cloud-based storage

 The files stored in a cloud-based storage service (like Box, Dropbox, Google Drive, OneDrive, etc.) are also downloaded and stored on your own computer's hard drive or another storage device.

# How changes are tracked

 In a shared folder, who ever made the last changes will be saved to cloud, and synced to all local copies.

# **Conflicts in Cloud Folder**

- Conflicts in a cloud folder can occur when multiple users edit the same file at the same time and the system is unable to reconcile the changes automatically.
- Both versions will be saved. We need manually review conflict files.
- Best Practices: Coordinate with team members, agree on who will edit what and when.

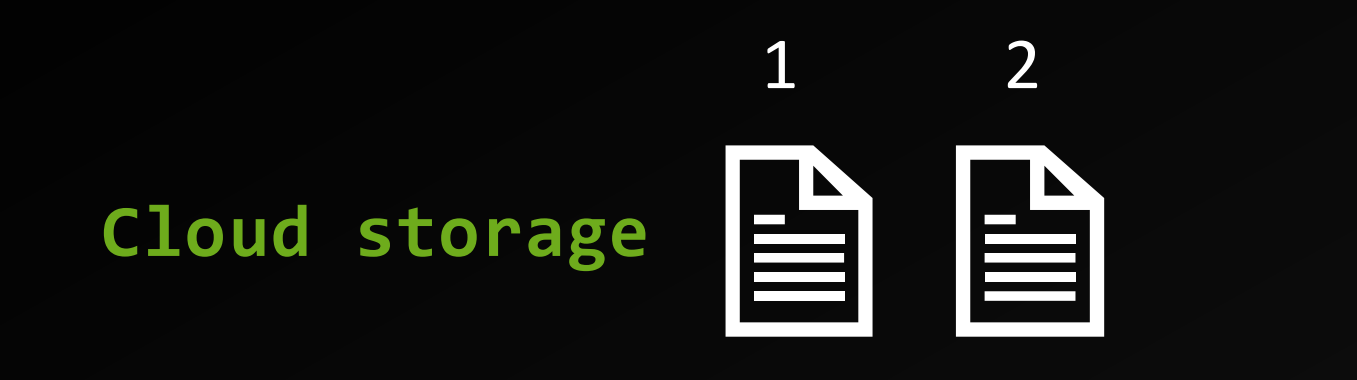

#### No Conflict

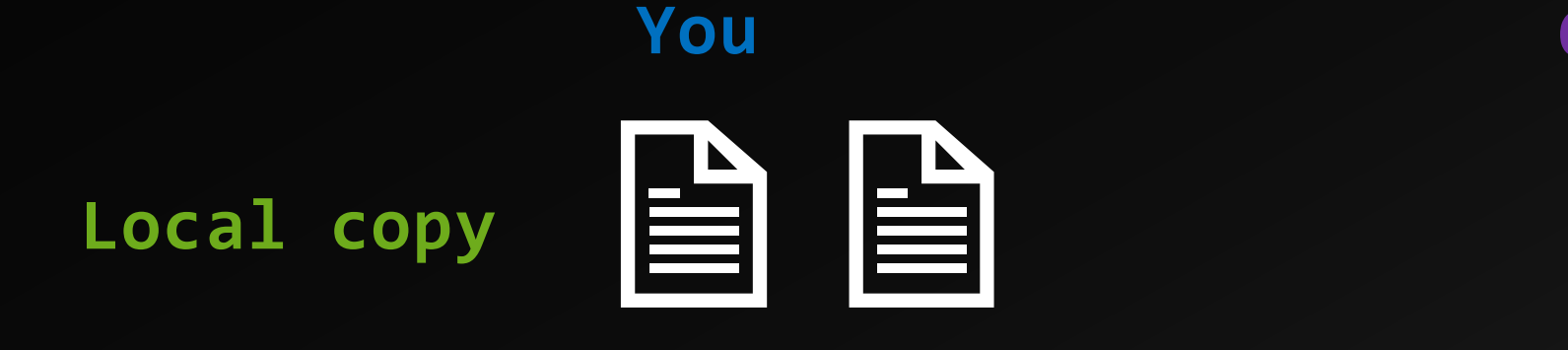

1

2

Collaborator

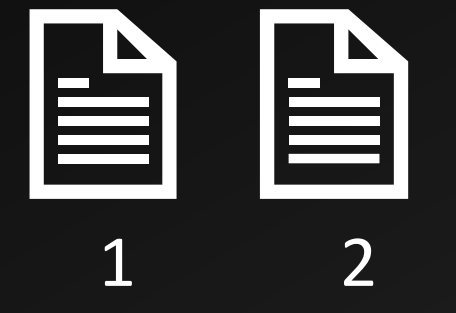

DATALAB

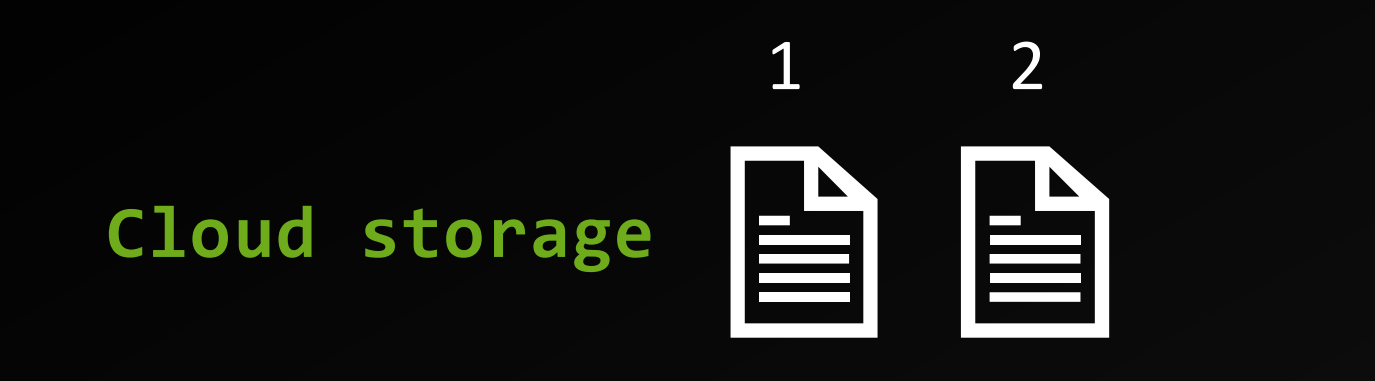

#### No Conflict

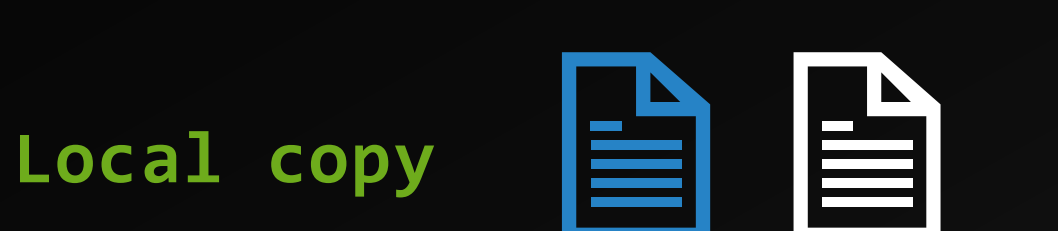

You

1

2

#### Collaborator

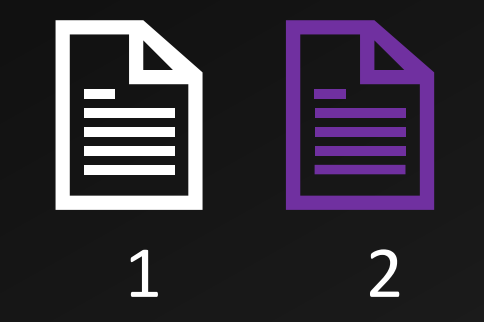

DATALAB

datalab.tufts.edu<sub>12</sub>

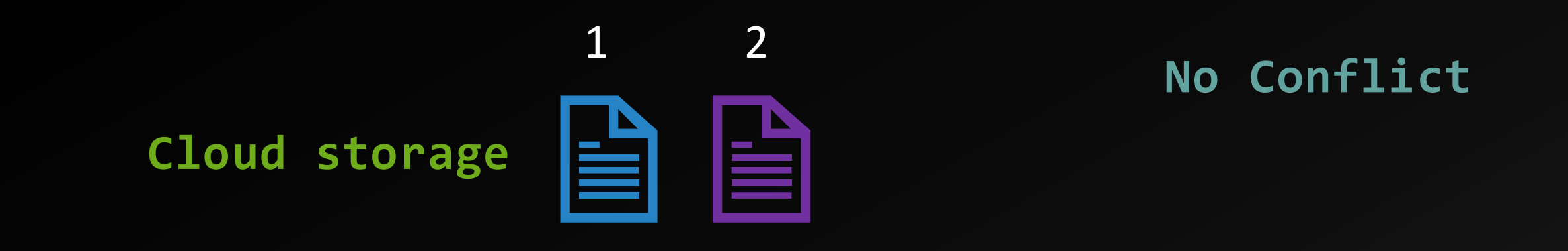

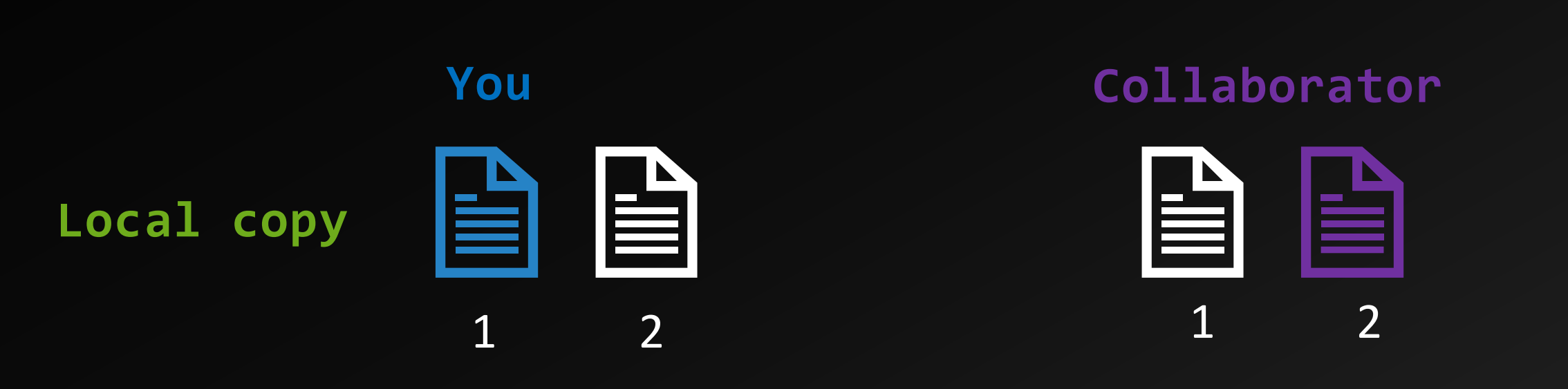

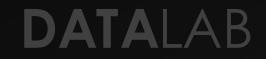

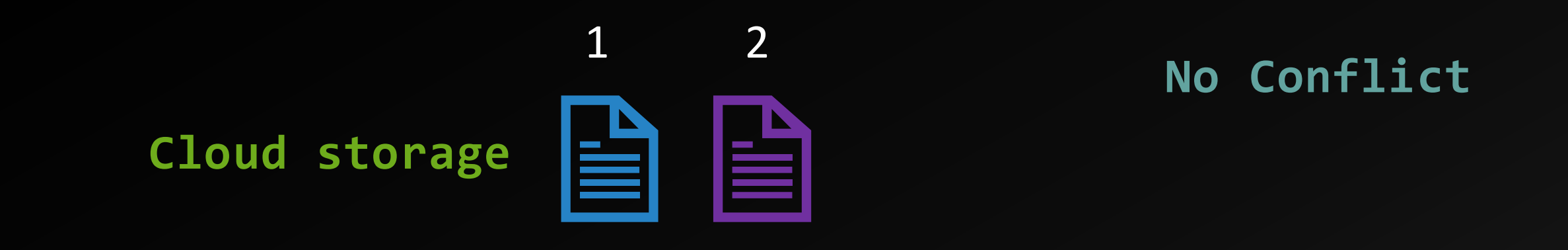

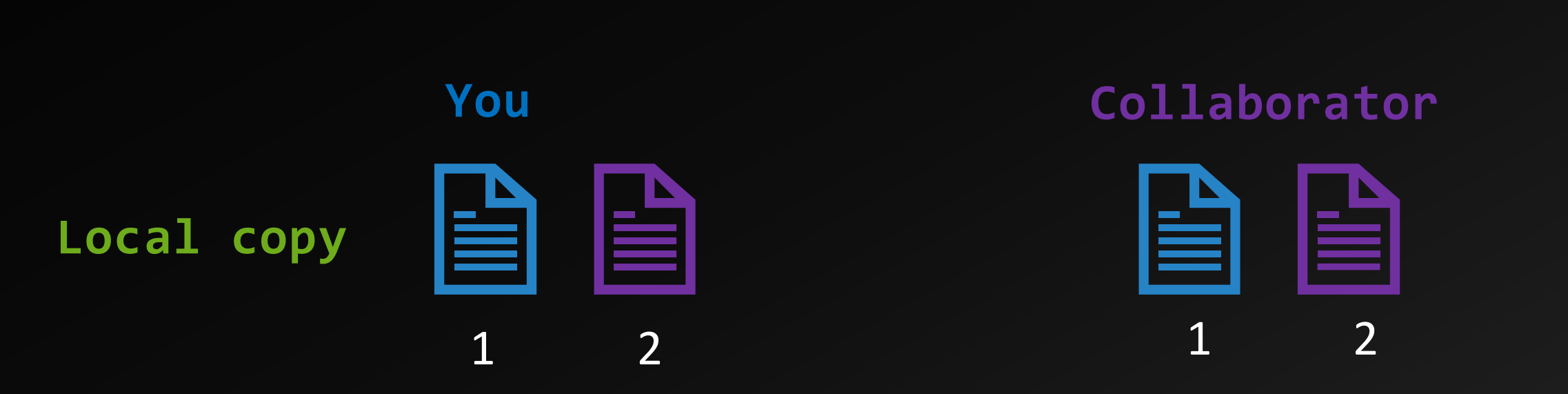

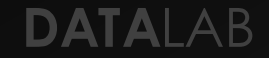

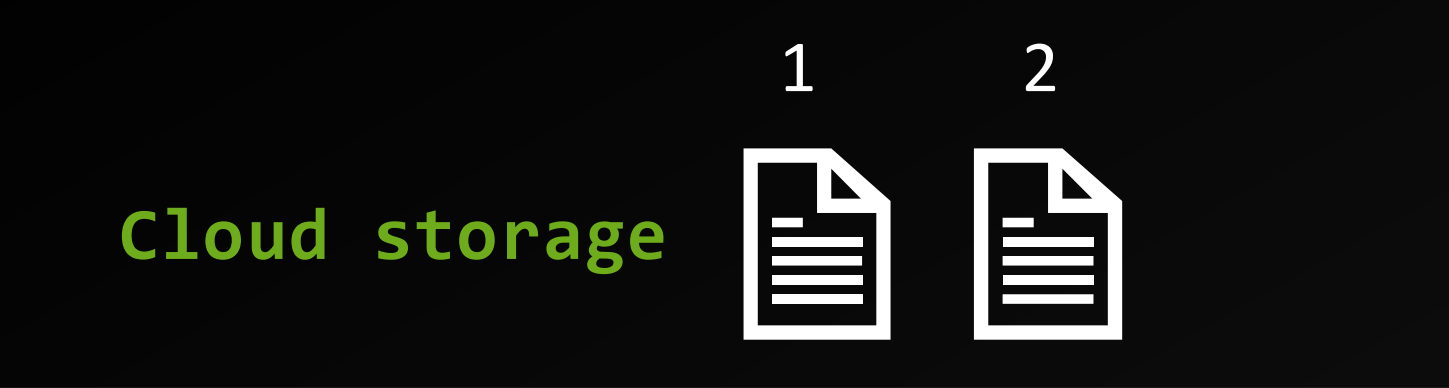

#### With Conflict

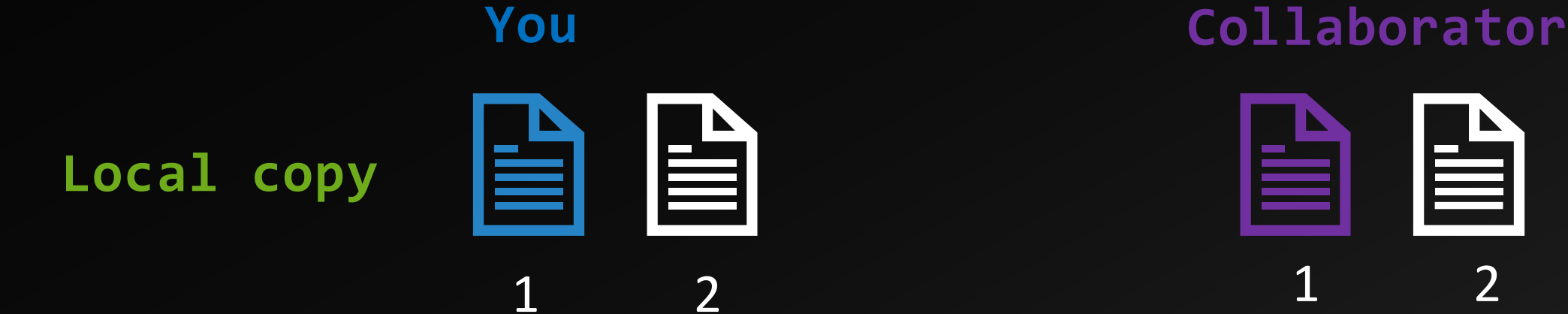

2

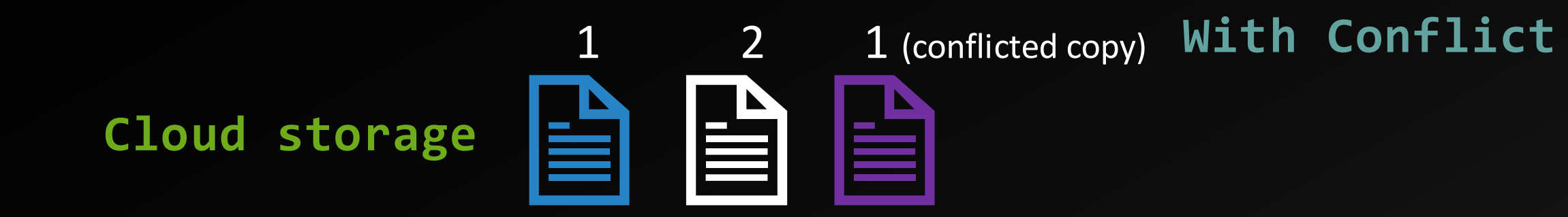

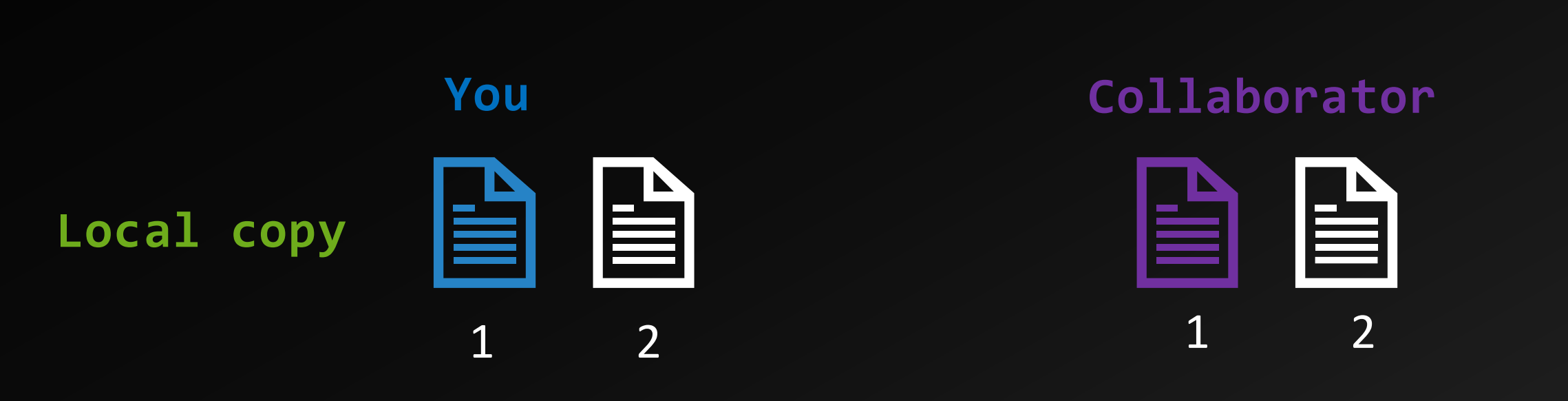

DATALAB

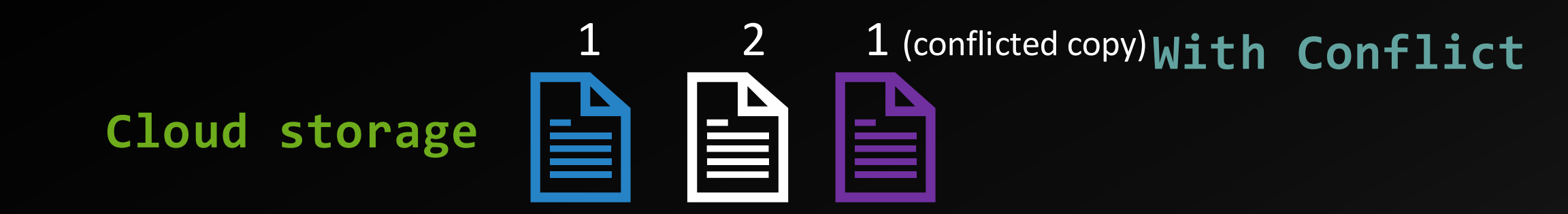

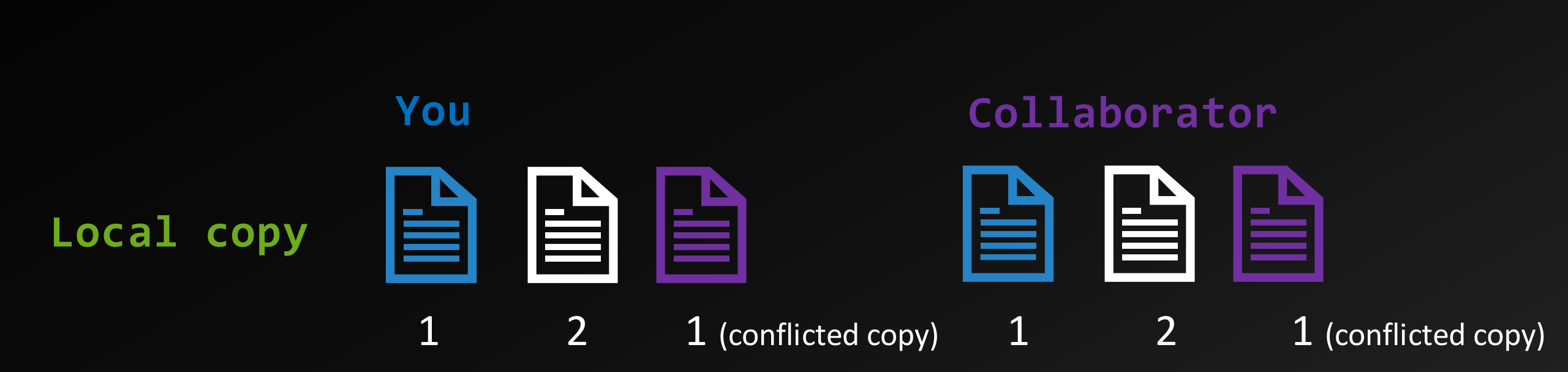

DATALAB

# 2. Git & GitHub & Version Control Basics

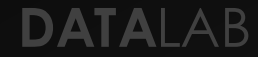

"FINAL".doc

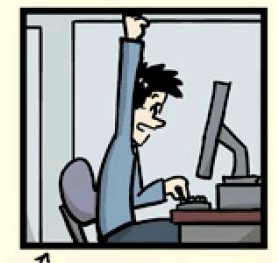

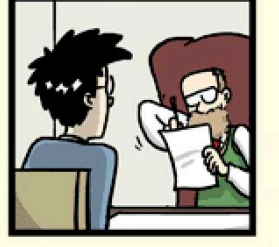

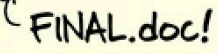

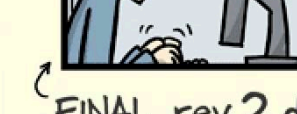

FINAL\_rev.2.doc

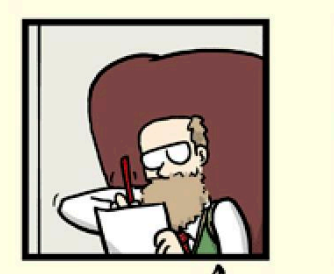

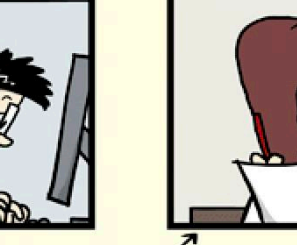

FINAL\_rev.6.COMMENTS.doc

FINAL\_rev.8.comments5. CORRECTIONS.doc

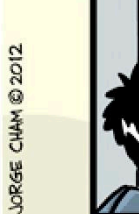

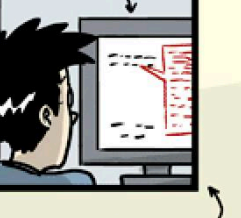

track changes

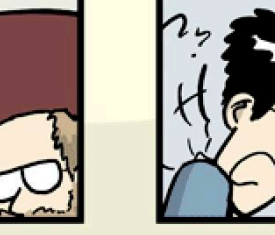

FINAL\_rev.18.comments7. FINAL\_rev.22.comments49. corrections9.MORE.30.doc corrections.10.#@\$%WHYDID ICOMETOGRADSCHOOL????.doc

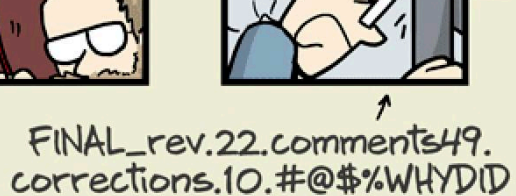

datalab.tufts.ed

#### DATALAB

WWW. PHDCOMICS. COM

# **Version Control**

- Version control is a record of who make changes to what, and when they did it
- We can always undo
- Easier for **collaboration** without overwriting
- A key skill in **code&data management**!

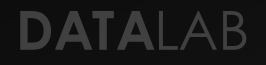

# What is Git?

- A version control system.
- Manage source code changes.
- Two key features: Commit and Branches.
- With Git, you can easily roll back to older code snapshots (commits) or develop new features without breaking production code.

# What is GitHub

- A cloud Git repository & services provider.
- Code management & collaborative development.
- It can handle all the versioning and allows multiple people to collaborate on the same project.
- Repositories support version control capabilities through Git.
- Graphical User Interface, beginner friendly

# .git hidden folder

- .git folder is created after you initiate a repository
- .git contains all information required for version control.

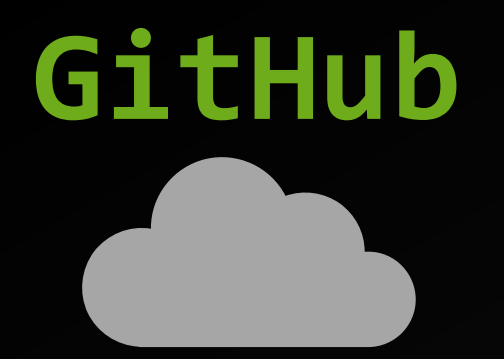

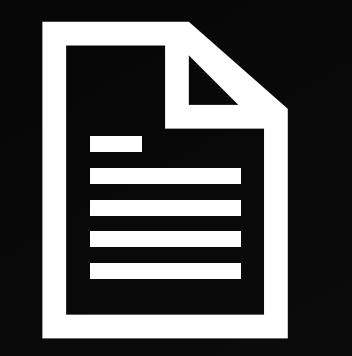

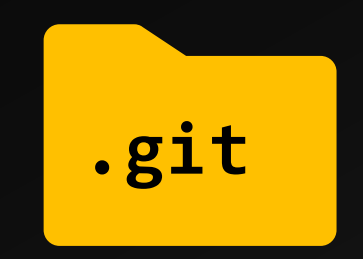

a central hub for stored code, allowing team members to push and pull changes

# An example repository

https://github.com/tytell/CStart

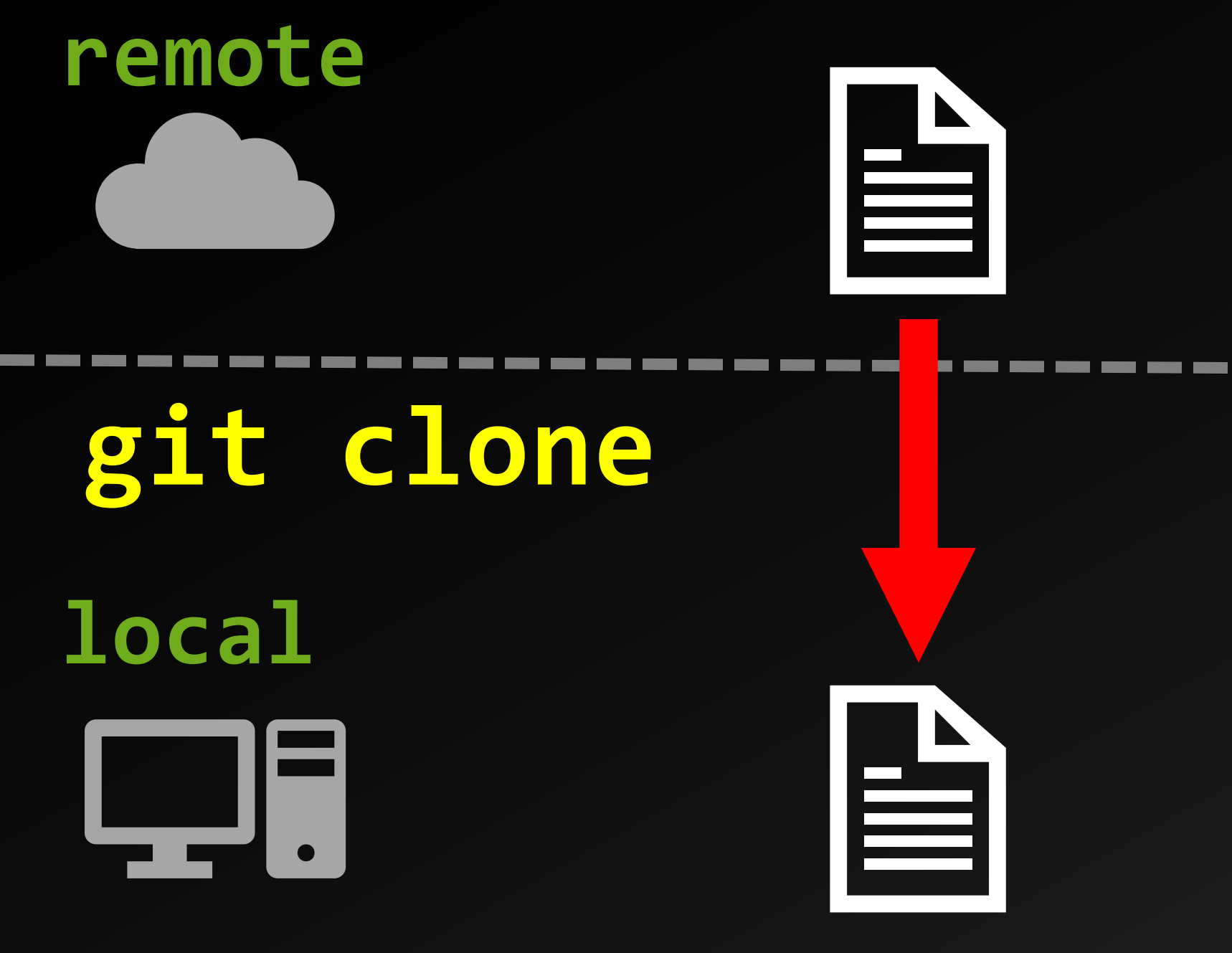

.git

.git

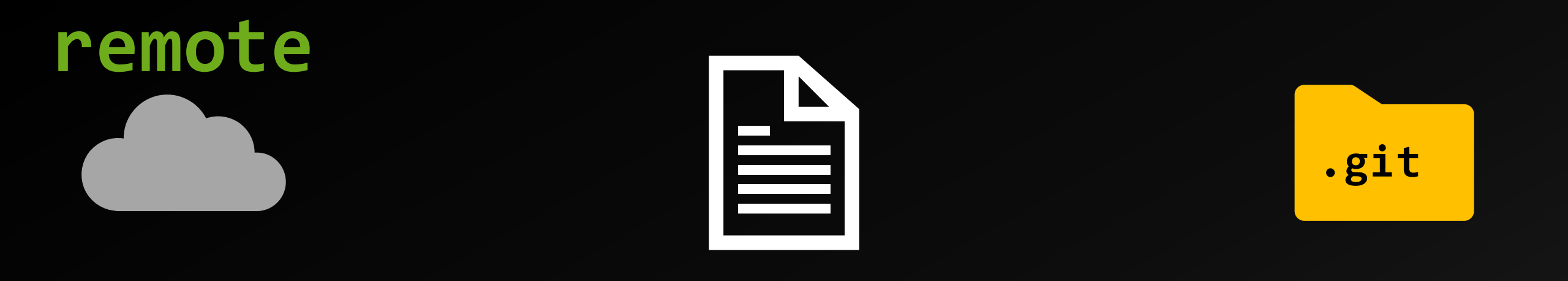

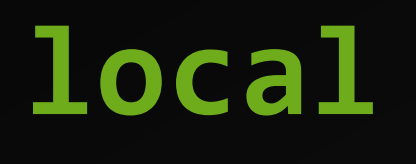

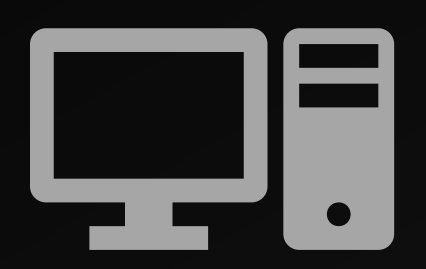

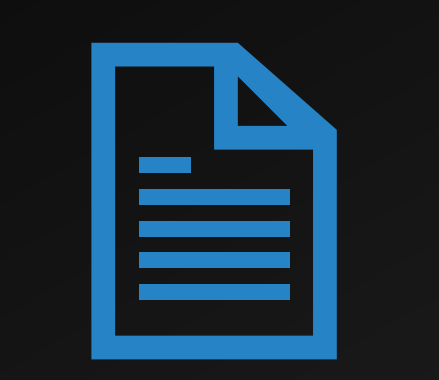

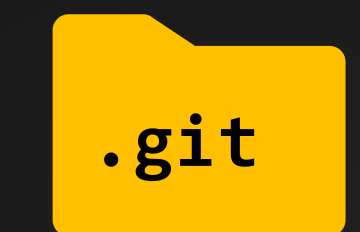

## Make changes locally

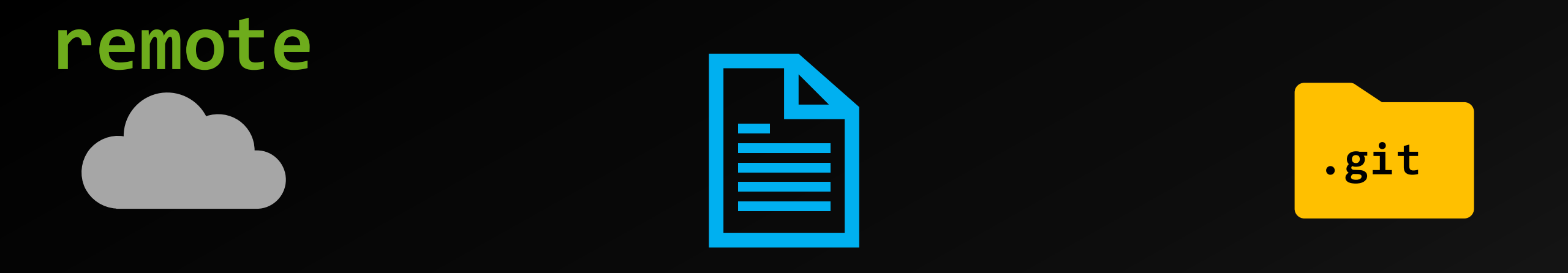

## local

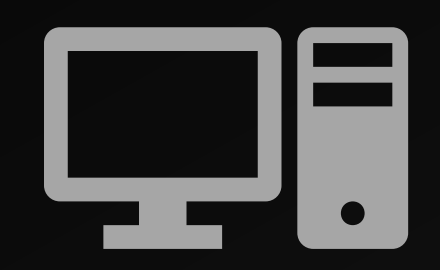

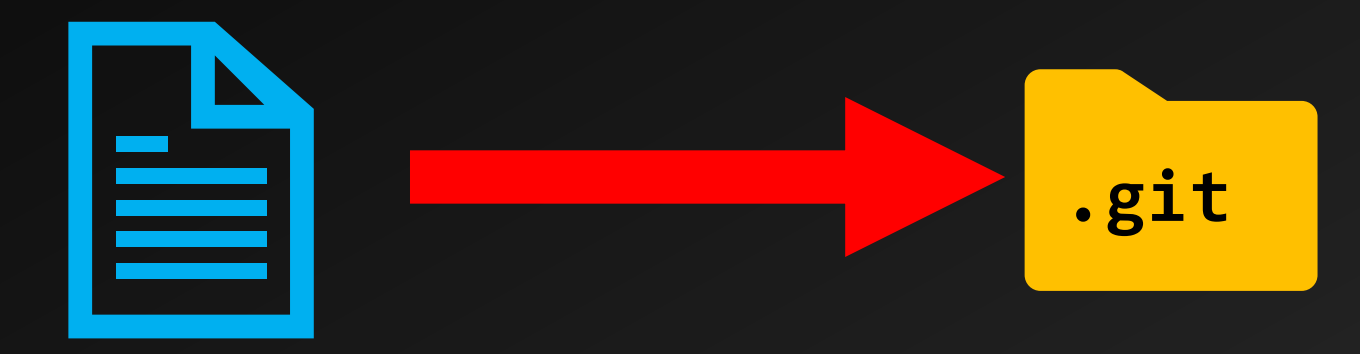

git commit

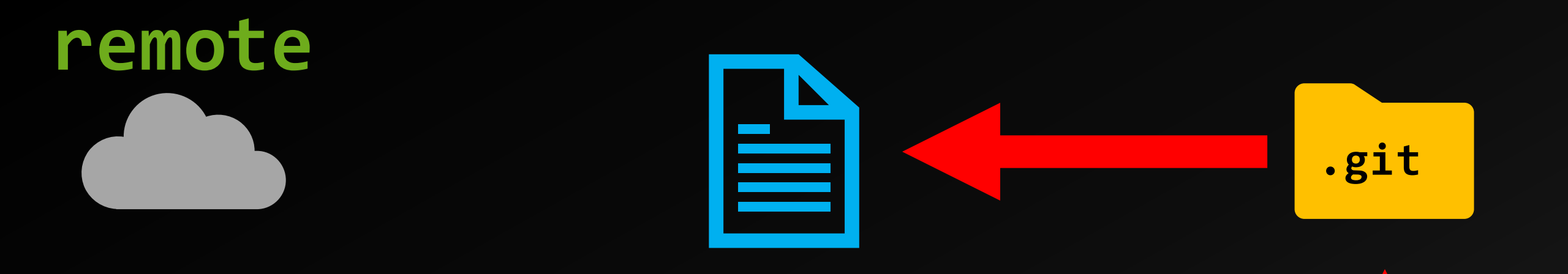

## local

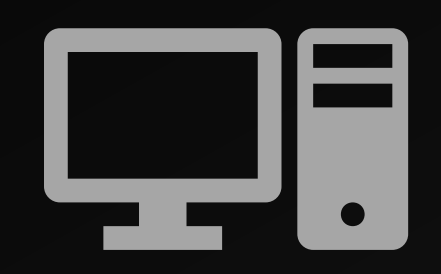

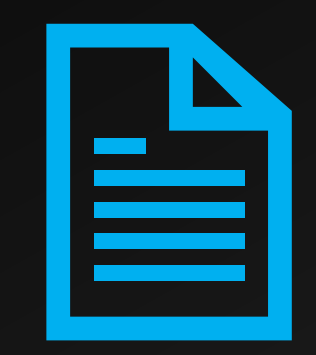

.git

git push

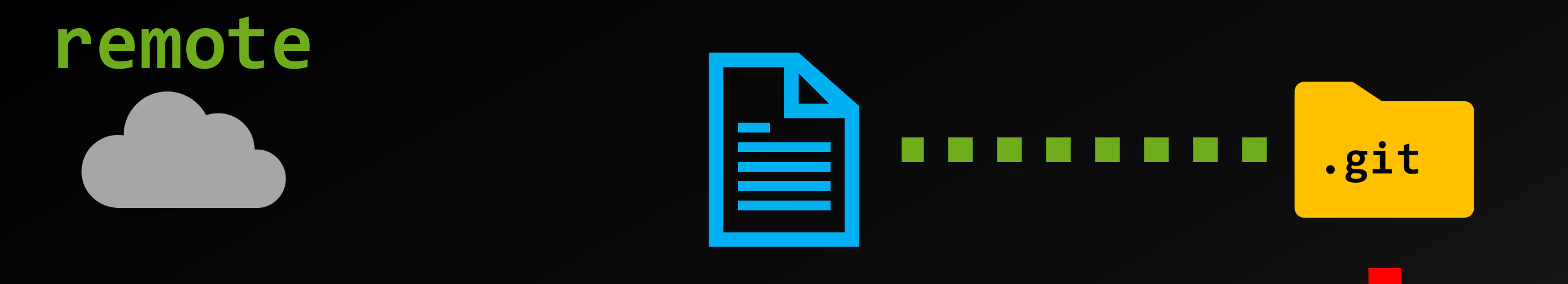

#### local (collaborator)

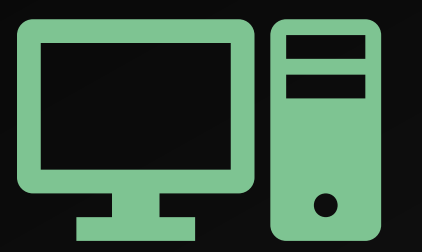

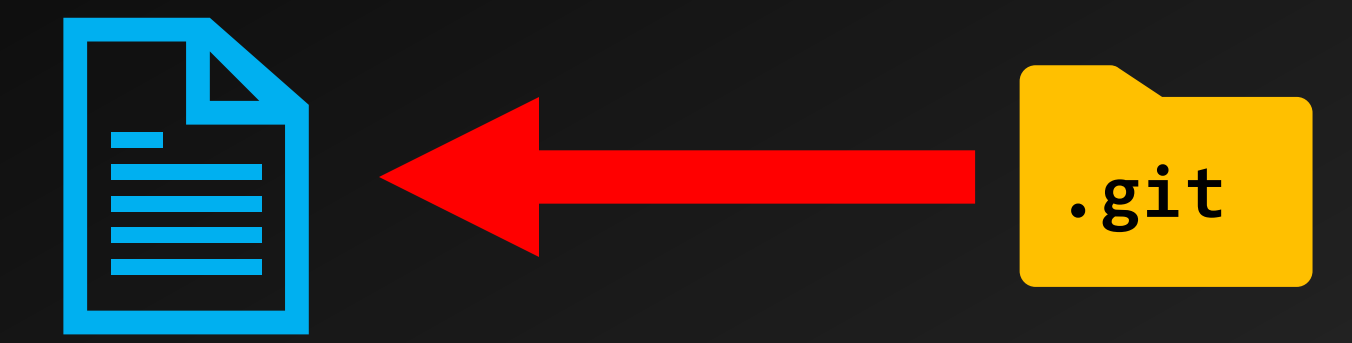

Git fetch & Pull

# Git Commit

- A core function in the Git version control system that saves a snapshot of the project's staged changes, creating a "commit" object in the repository history.
- Each commit includes:
  - Snapshot of Changes
  - Unique Identifier
  - Author Information
  - Timestamp
  - Commit Message

# **Revert to old version**

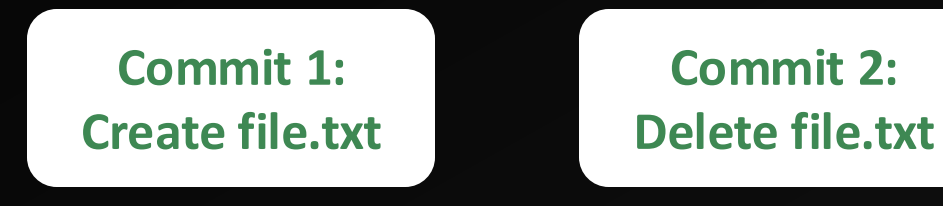

### • How to recover file.txt?

Commit 1: Create file.txt Commit 2: Delete file.txt A new commit

Commit 3: Revert "Delete file.txt"

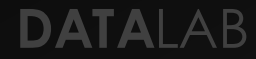

# Confusions

- Pull is a command for updating the local repository to match a remote repository.
- Push is a command for updating a remote repository with changes made locally.
- Pull Request is a feature allows you to tell others about changes you've pushed to a branch in a repository. (Usage: Merge other branches to main branch; Contribute to open source project.)

# Git vs. GitHub Desktop

#### • Git: a command line tool

 Git provides more detailed control over all aspects of version control, suitable for complex development workflows.

- GitHub Desktop: a graphical user interface (GUI)
  - GitHub Desktop focuses on simplifying common Git operations, which may limit some advanced functions.

# 3. Navigating GitHub Desktop

Hands-on demo: https://go.tufts.edu/github2404

# 4. Resolving Merge Conflicts

# How conflicts are generated

# Conflicts

- In services like Box or Dropbox, conflicts arise when two team members simultaneously make changes to the same file.
- Similarly, in a GitHub repository, conflicts occur when two team members modify the same part of a file concurrently.

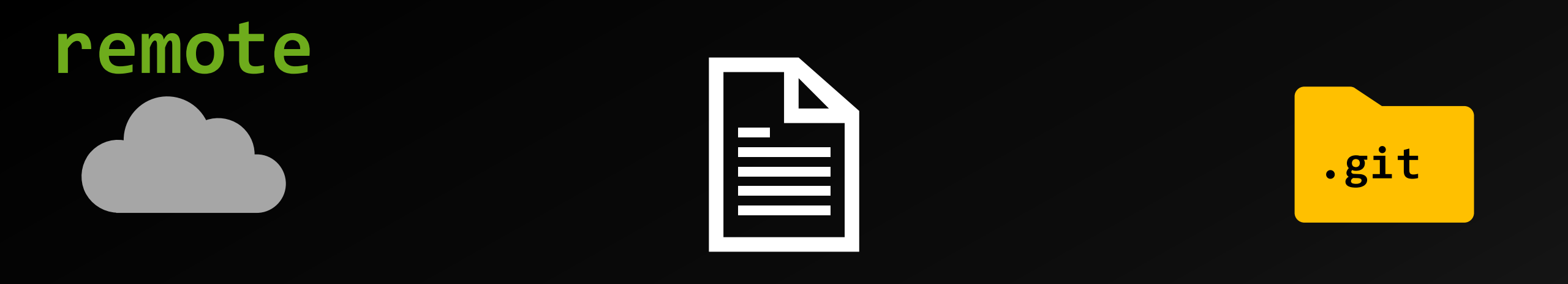

## local

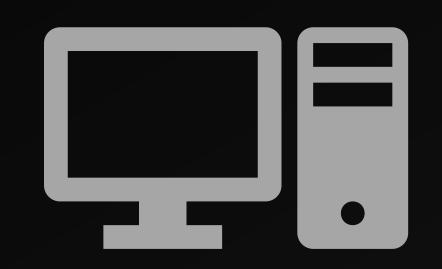

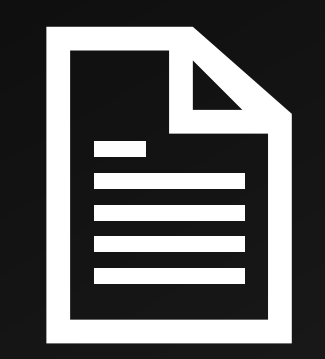

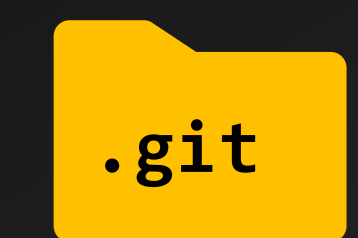

39

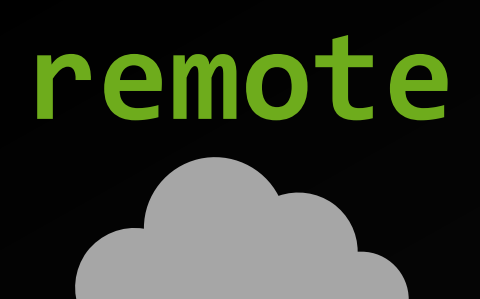

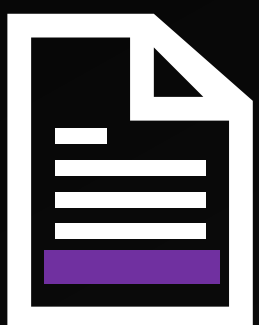

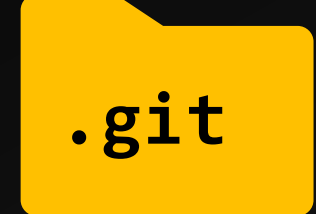

Your collaborator make changes remotely or they make changes on their local copy and commit and push back to GitHub.

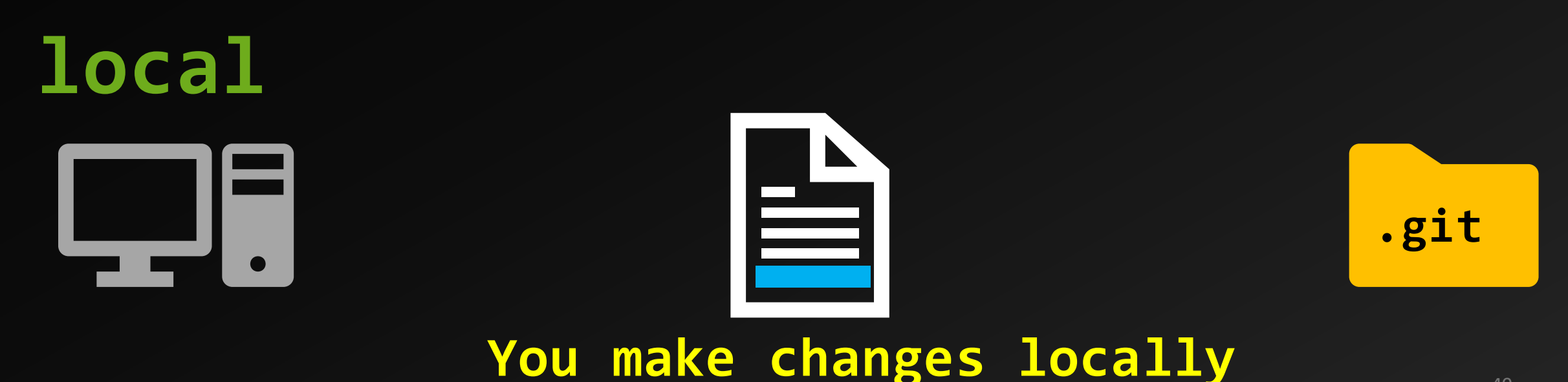

40

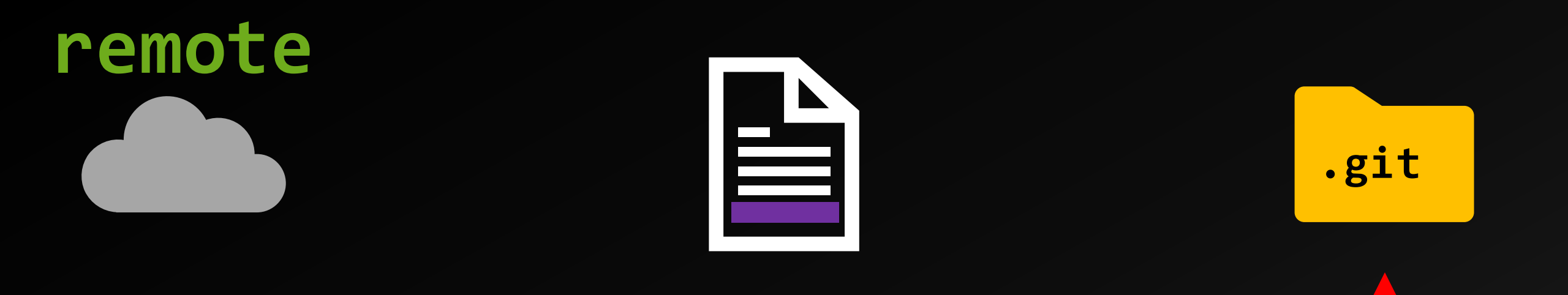

## local

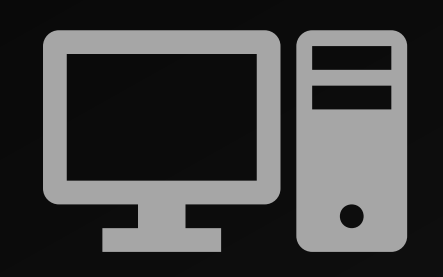

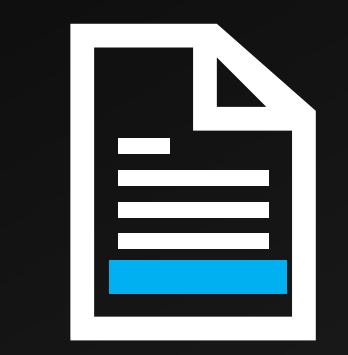

Commit and push will cause conflicts <sup>41</sup>

.git

# Let's address conflicts using GitHub Desktop

Hands-on demo: https://go.tufts.edu/github2404

# 5. Understanding Branch Workflow

## Introduction to Branching

- Definition: A branch in version control is a separate line of development that diverges from the main line (often called "master" or "main").
- Purpose: Allows developers to work simultaneously on different features or fixes without disturbing the stable version of the project.
- **Isolation:** Changes in one branch don't affect others, making it safer to experiment.
- Collaboration: Multiple people can work on different features simultaneously without interference.

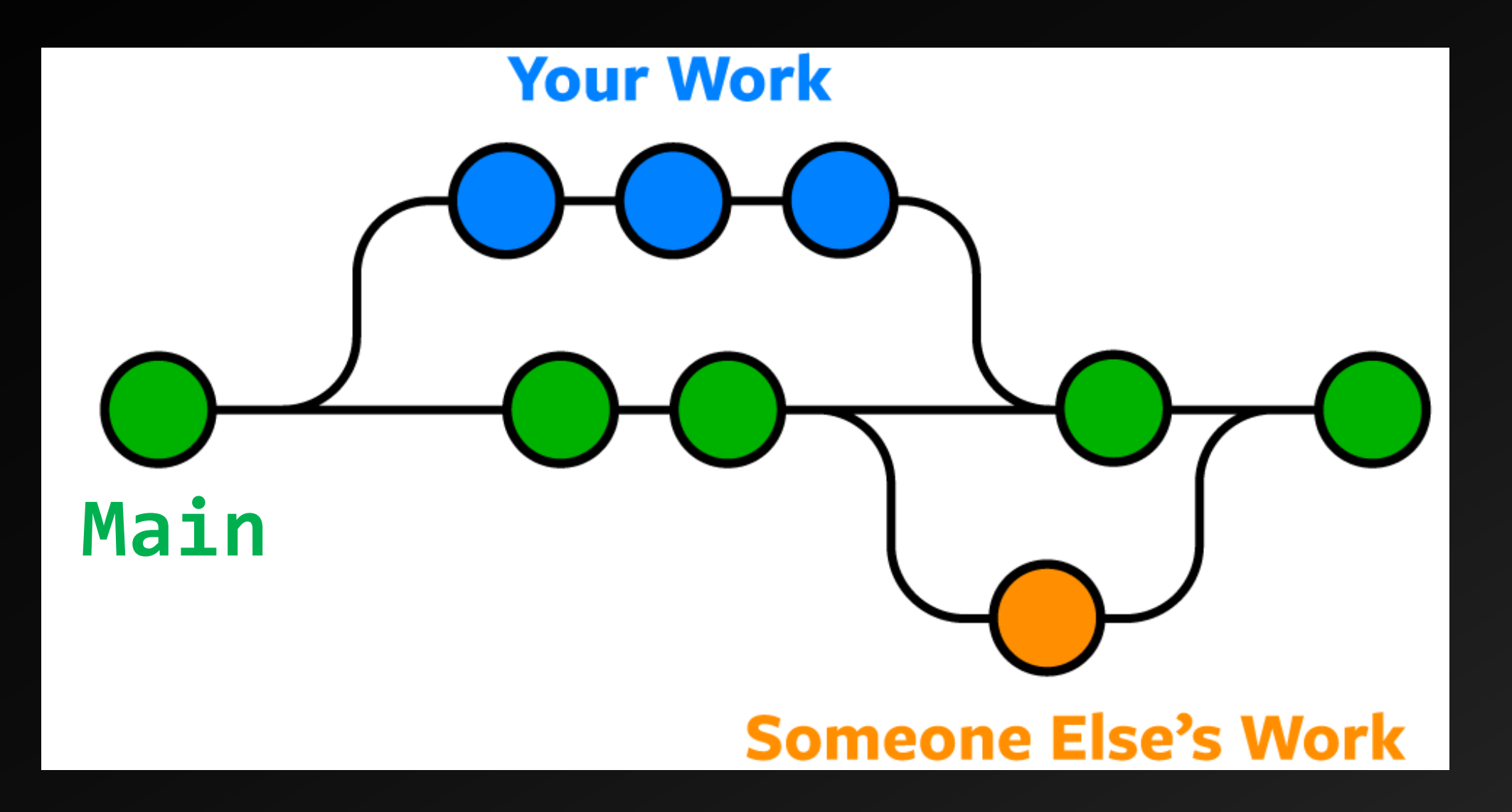

## **Branch Workflow Steps**

- 1. Create a Branch
- 2. Add Commits
- 3. Open a Pull Request
- 4. Review and Merge
- 5. Delete the Branch

## **Best Practices**

- Keep Branches Short-Lived
- Regularly Sync with Main Branch

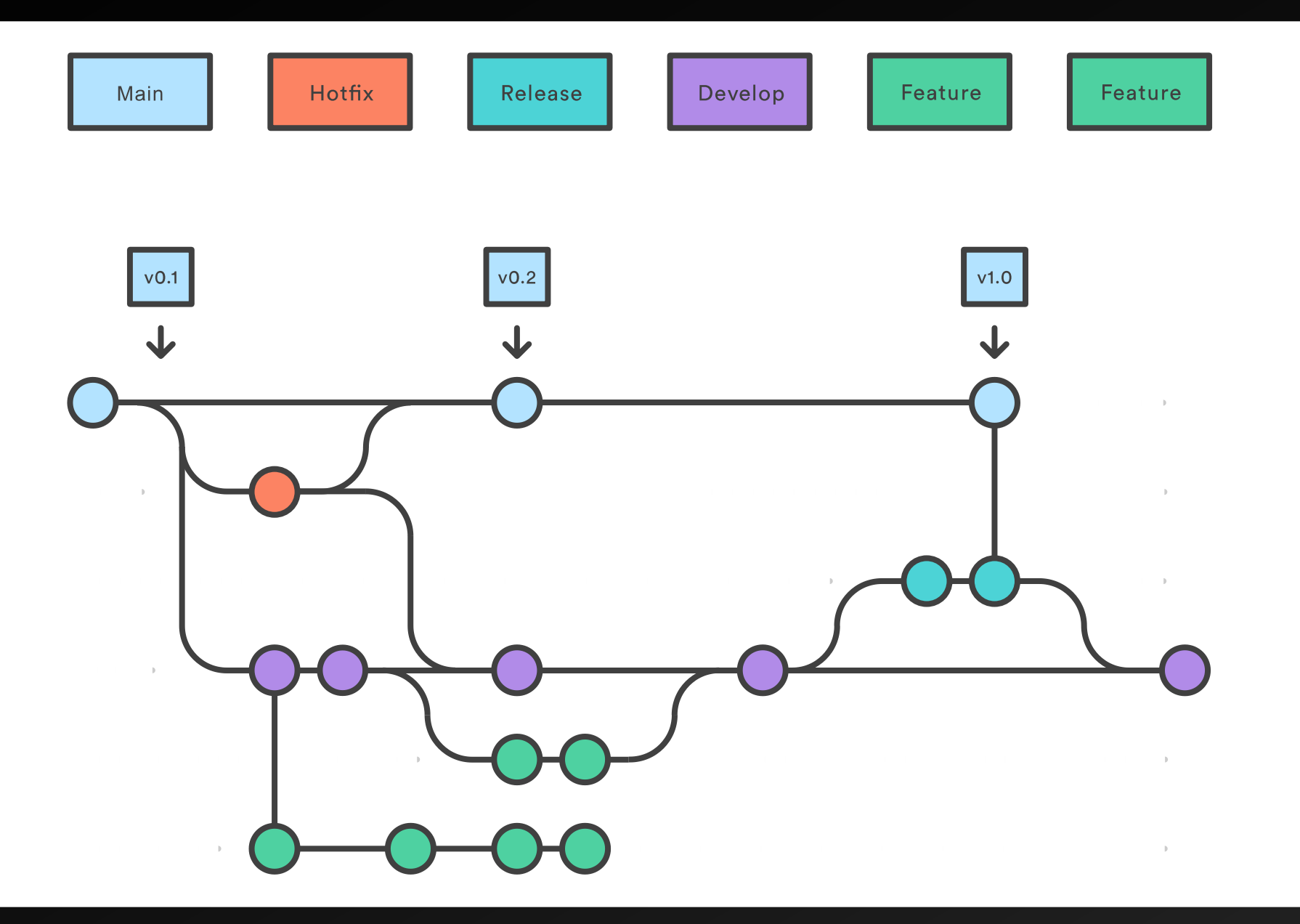

# How conflicts are generated when merging branches

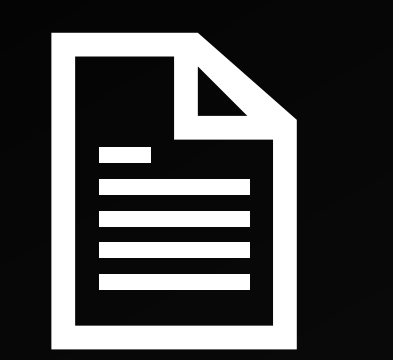

### Test branch

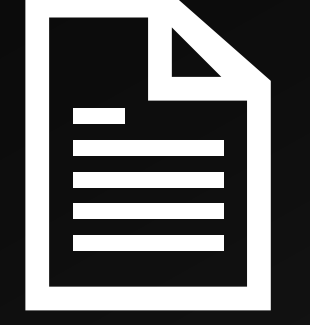

50

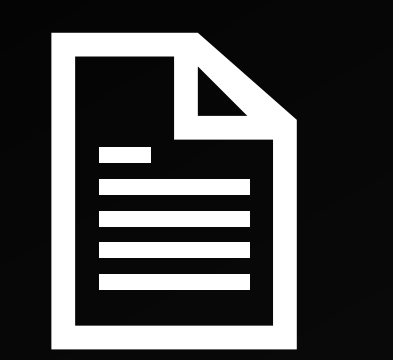

### Test branch

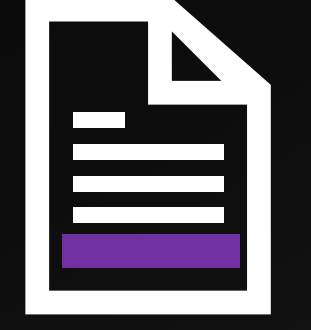

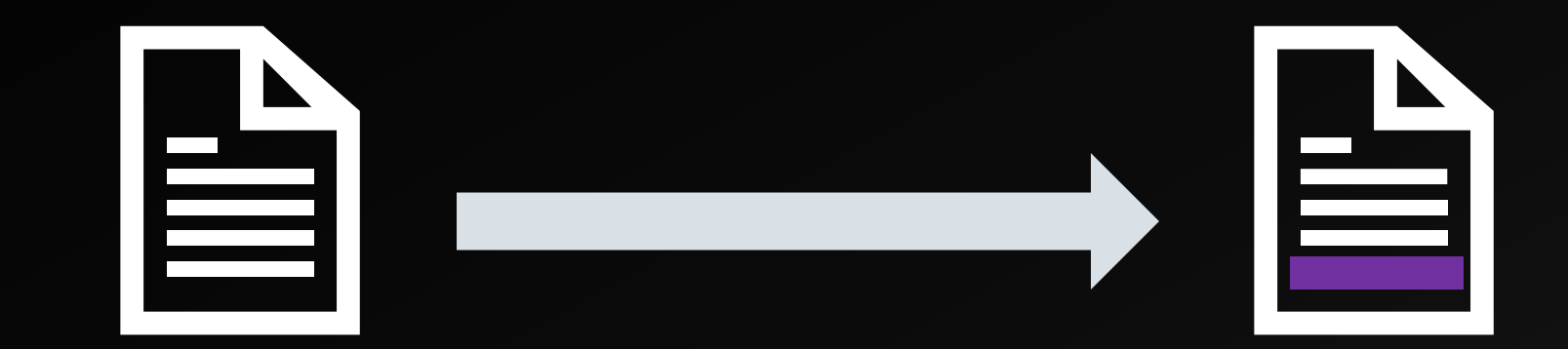

#### Test branch

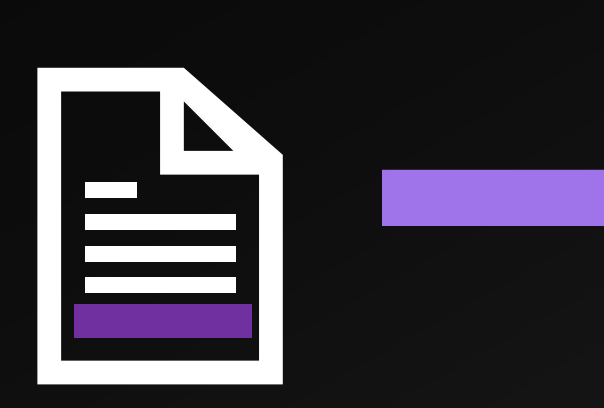

# Merge back to main branch

#### No Conflict

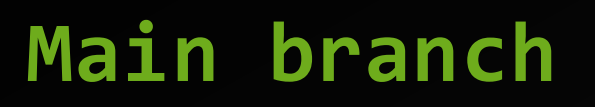

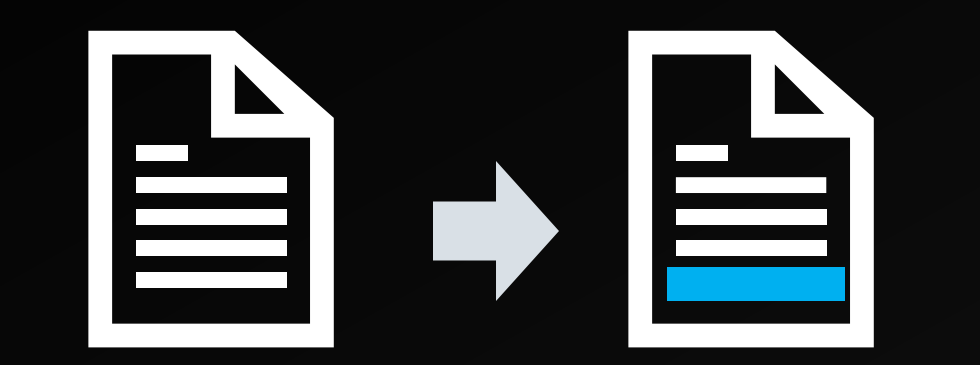

#### Test branch

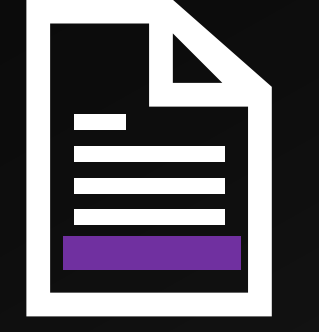

#### With Conflict

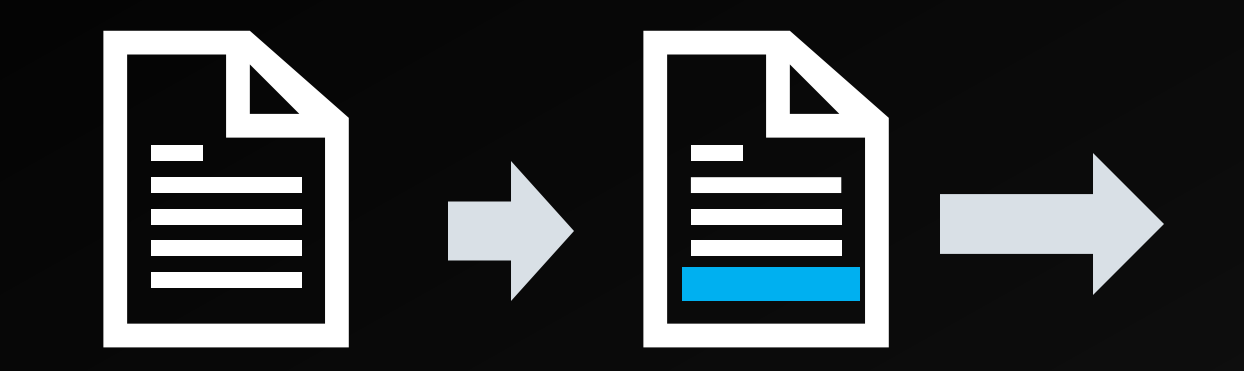

#### Test branch

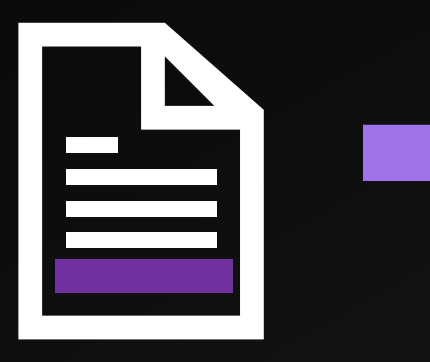

#### With Conflict

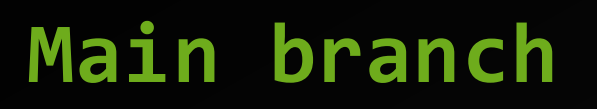

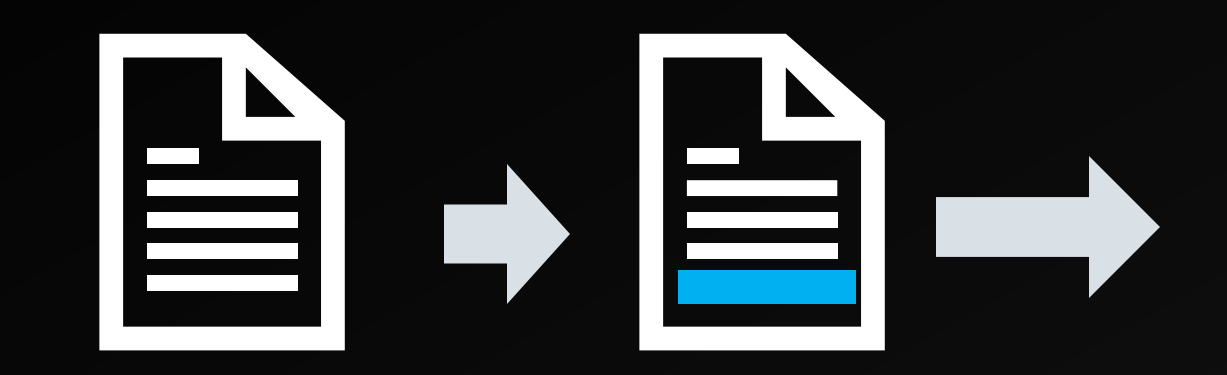

#### Test branch

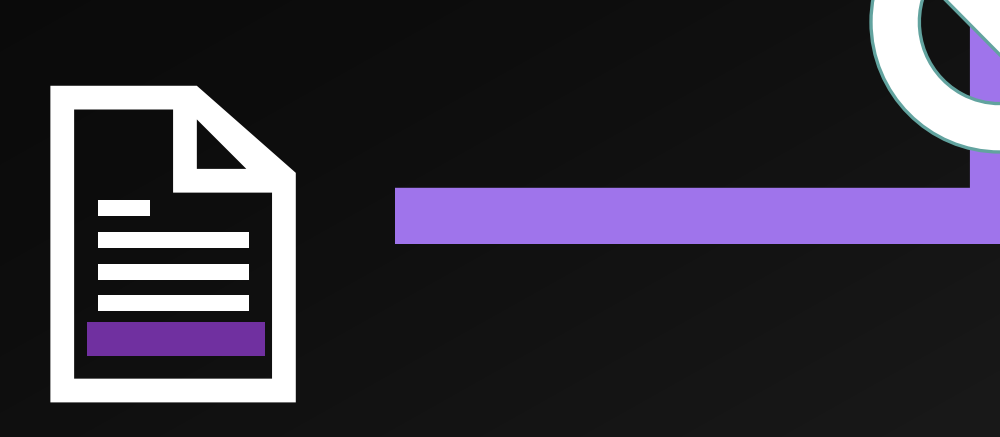

With Conflict

Resolve the conflict and merge again

# Let's practice with GitHub Desktop

Hands-on demo: https://go.tufts.edu/github2404

# 6. Best practices for GitHub Usage

## **Best practices**

- Sync frequently to make your changes available to others. Frequently: Fetch&pull before making any local changes.
- Small, Frequent Commits.
- Push Regularly: Push your commits
- Branch Strategically: Use branches to manage features, bug fixes, and experiments separately from the main codebase.
- Communicate Regularly.
- Document Changes: Update README.
- Do not store large files in GitHub. It has limited storage.

DATALAB

## Good commit

- Single Focus: Each commit should represent a single logical change.
- Small Size: Smaller commits are easier to understand and less likely to introduce complex merge conflicts.
- Always write good commit message.

# Good commit message

- Concise, specific.
  - "Add user authentication system"
  - Avoid "Update of file.txt", "Fixed it"
- Detailed explanation including what, why, and how.
- Not too long, not too short. ~50 characters.
- References to related issue or pull requests: "See also #46"

# More about best practices

- <u>https://docs.github.ncsu.edu/github-best-practices/</u>
- <u>https://docs.github.com/en/repositories/creating-and-managing-repositories/best-practices-for-repositories</u>
- <u>https://github.com/orgs/community/discussions/39082</u>
- <u>https://dangitgit.com/</u>

## **Recommended tools**

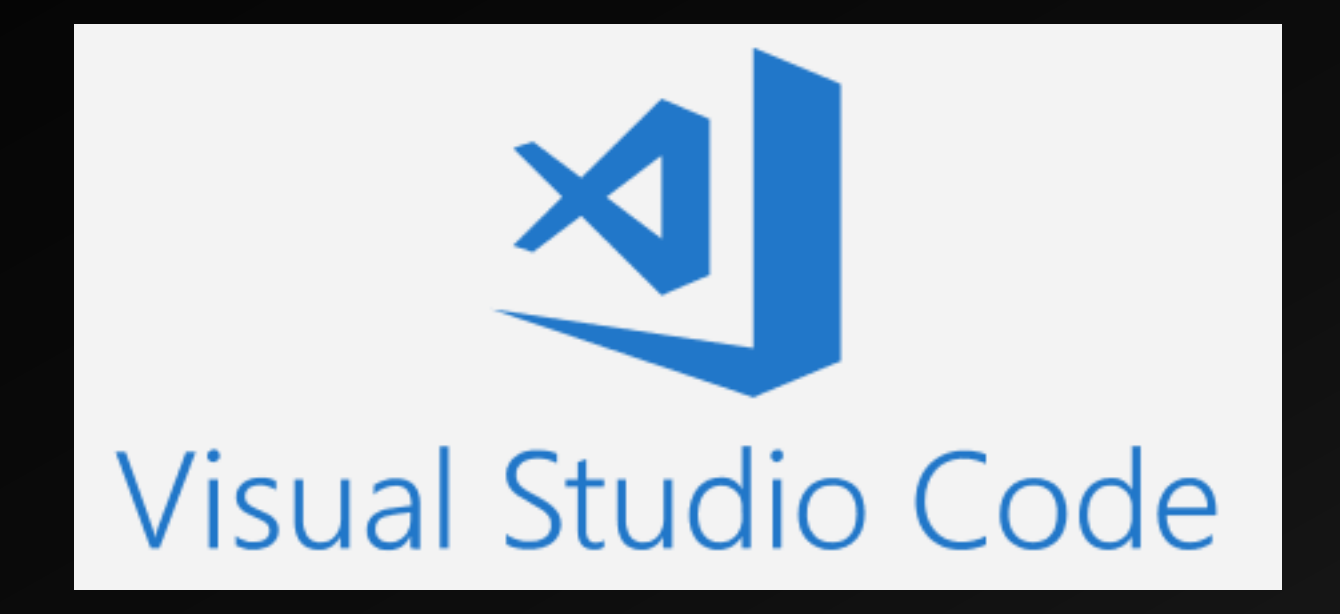

https://code.visualstudio.com/

DATALAB

datalab.tufts.edu<sub>62</sub>

# Popular tools to compare code differences

- KDiff3: <u>https://kdiff3.sourceforge.net/</u>
- Beyond Compare: <u>https://www.scootersoftware.com/</u>
- WinMerge: <u>https://winmerge.org/?lang=en</u>
- Code Compare:

https://www.devart.com/codecompare/

DATALAB

# More about .gitignore

- <u>https://git-scm.com/docs/gitignore</u>
- <u>https://www.atlassian.com/git/tutorials/saving-</u> <u>changes/gitignore</u>
- https://www.youtube.com/watch?v=4a2ZVSzMMq8

## Shirley Li, Bioinformatician, TTS

## xue.li37@tufts.edu

DATALAB